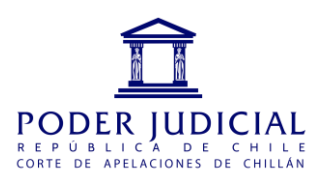

## INSTRUCTIVO PARA ACCEDER A LA INFORMACIÓN DE LOS ALEGATOS POR VIDEOCONFERENCIA DE LA CORTE DE APELACIONES DE CHILLÁN

Lo primero es dirigirse a la página web del PJUD (<u>www.pjud.cl</u>), en el apartado Tribunales del País - Cortes de Apelaciones, donde encontrará el monitor de la sala. Es una nueva versión del monitor que se encontraba colgado físicamente fuera de la sala de audiencias y que es la fuente de información para los abogados que esperan su turno para alegar.

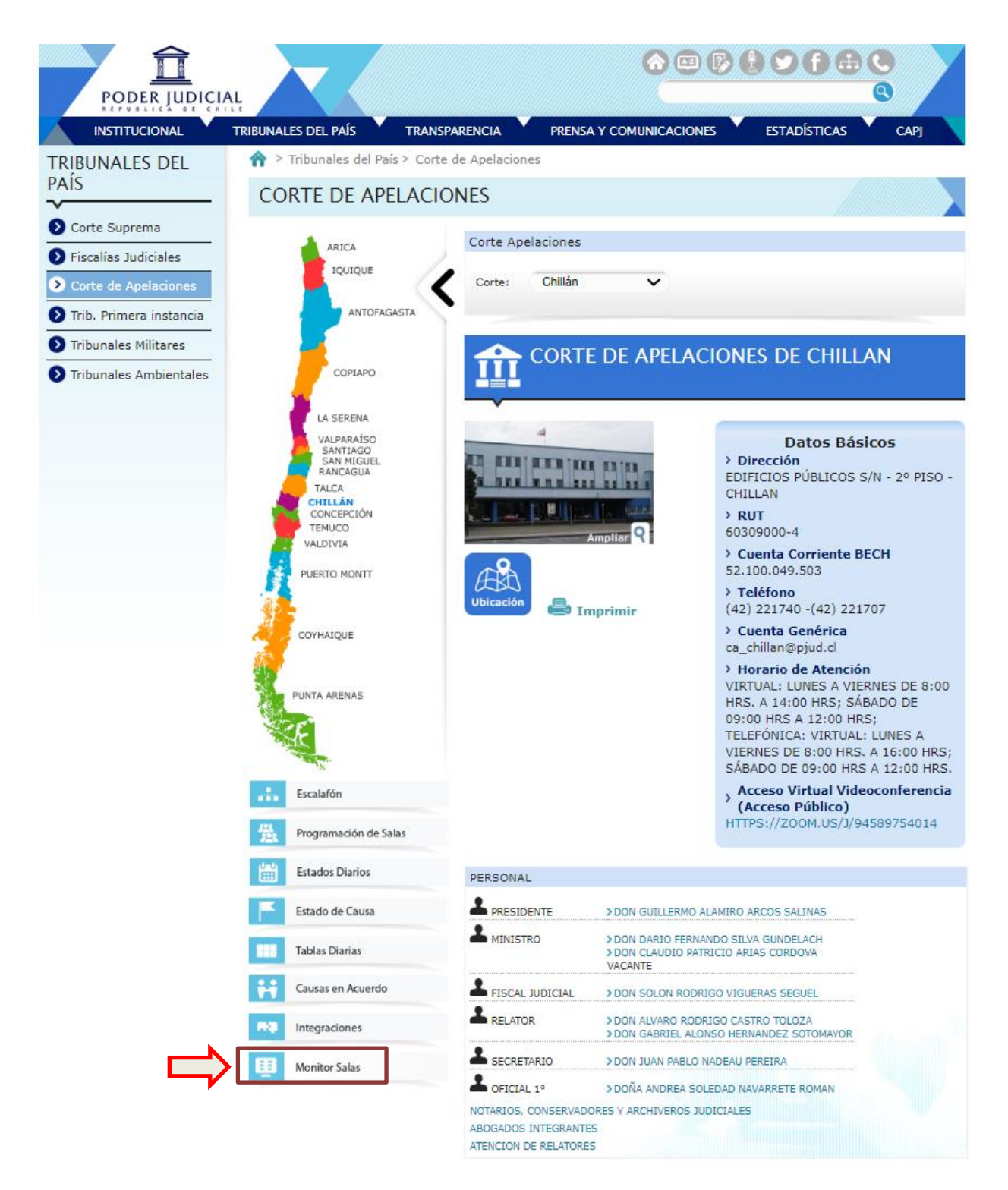

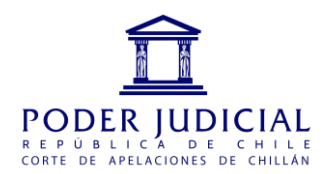

Puede entrar directamente desde aquí: <u>https://salas.pjud.cl/monitor/monitor.php?codigo=45</u>

| Monitor de Salas                             |                            |
|----------------------------------------------|----------------------------|
| Seleccione Corte y Sala que desea visualizar |                            |
| Corte                                        |                            |
| Corte de Apelaciones de Chillán 🗸            |                            |
| Sala                                         |                            |
| Primera Sala 🗸                               | Debe escoger la sala que   |
| Entrar                                       | corresponde a su alegato y |
|                                              | luego presionar en entrar  |

A continuación se encontrará con esta pantalla donde podrá visualizar la siguiente información:

| Corte de Apelaciones de C                                                                                                    | Chillán           | 1                                                  |                 |                                                 |                                          | Ex                    | Dandir Pausar |    |
|----------------------------------------------------------------------------------------------------|-------------------|----------------------------------------------------|-----------------|-------------------------------------------------|------------------------------------------|-----------------------|---------------|----|
| Información de Sala 🛛 🗕                                                                                                    | Tabla             | CUENTA DIAI                                        | RIA             | 4                                               |                                          | Sala: P               | rimera Sala   | 5  |
| 1 Audiencia: De 09:00 a 14:00 Hrs.                                                                                                    | 6 (               | Viendo:                                            | Sin             | 7 E Total de                                    | Causas 8 📩 Con Alegato 9                 | Video Co              | onferencia    |    |
| A verse: Hasta el Nº7 de la Tabla                                                                                                    |                   | informa                                            | acion           | 94                                              |                                          | ingrese               | aqui          |    |
| 2 ORDINARIA                                                                                                    | Mostra            | ar 5 🗢 re                                          | gistros         |                                                 | Buscar:                                  |                       |               | 10 |
| ORDINARIA<br>Integración:<br>Ministro(P) : ARCOS SALINAS<br>GUILLERMO ALAMIRO                                                                                  | Mostra<br>N°      | ar 5 ♦ re<br>N° Ingreso                            | gistros<br>Nat. | Tipo Recurso                                    | Buscar:                                  | Estado                | Alegato       | 10 |
| 2 ORDINARIA<br>Integración:<br>Ministro(P): ARCOS SALINAS<br>GUILLERMO ALAMIRO<br>Ministro : ARIAS CORDOVA CLAUDIO<br>PATRICIO<br>Aboezado : DE LA HOZ FONSECA | Mostra<br>N°<br>1 | nr 5 <b>¢</b> re<br><b>N° Ingreso</b><br>2936-2019 | gistros<br>Nat. | Tipo Recurso<br>Protección-Isapre<br>Adecuación | Caratulado   PALMA/ISAPRE BANMEDICA S.A. | Estado<br>En<br>Tabla | Alegato       | 10 |

Esta pantalla le entrega la siguiente información:

- 1) Horario de funcionamiento de la sala
- 2) Hasta qué causa se verá (despeje por tabla)
- 3) Integración de la sala
- 4) Va mostrando la(s) tabla(s) que está viendo al momento dela consulta
- 5) Indica la sala que está revisando
- 6) Destaca la causa que se está viendo
- 7) Indica el número total de causas en la tabla
- 8) Indicador de causa que se está alegando que aparecerá en la columna Alegato
- 9) Link para entrar a la sala de alegatos a través del sistema Cisco Webex (ver instructivo)
- 10) Buscador disponible
- 11) Botón para pausar el modo presentación en que se encuentra la información de la sala.

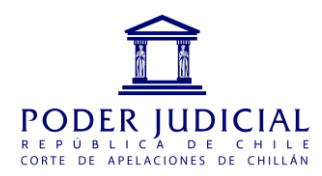

## INSTRUCTIVO PARA CONECTARSE AL SISTEMA DE VIDEOCONFERENCIA CISCO WEBEX

## PARA DISPOSITIVO MOVIL (TELEFONO O TABLET)

 Lo primero es descargar la aplicación <u>CISCO WEBEX MEETINGS</u>, disponible en la Play Store para Android y en la Apple Store para Iphone. Una vez instalada, se accede a través del icono respectivo o pinchando el link: <u>https://pjud.webex.com/meet/icachillan\_sala\_alegatos</u> Es necesario autorizar a la aplicación para que pueda manejar la cámara y micrófono incorporado en el dispositivo.

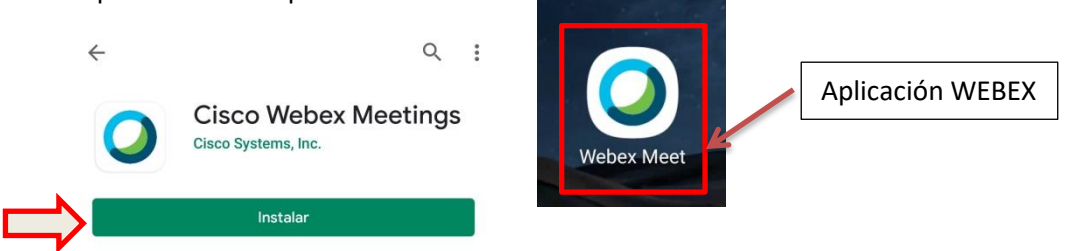

2) Estando dentro de la aplicación se debe hacer clic en el botón ENTRAR A LA REUNIÓN

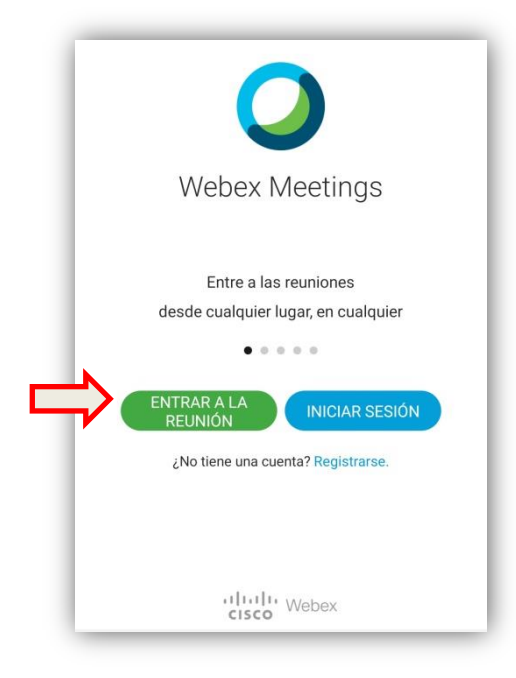

3) Si es la primera vez que ingresa a través de este dispositivo se le solicitarán algunos datos que quedarán guardados para ser utilizados posteriormente

| Aca quedará registrado el enlace de la reunión que<br>será enviado por correo electrónico. Si no estuviera | וך | 17:47 ଛ ¥ ☜ ₪ 76% ii   < Entrar a la reunión ENTRAR                                                  |  |  |  |
|----------------------------------------------------------------------------------------------------|----|----------------------------------------------------------------------------------------------------|--|--|--|
| registrado debe ingresar lo siguiente:<br>https://pjud.webex.com/meet/icachillan_sala_alegatos             |    | Número de reunión o URL                                                                              |  |  |  |
| De igual forma se puede utilizar el siguente número de reunión: 618 131 452                                |    | Si está invitado a una sala personal,<br>puede introducir la URL.<br>company.webex.com/meet/username |  |  |  |
| MUY IMPORTANTE es ingresar su nombre y correo electrónico ya que es la UNICA FORMA que tiene el            | ⇒  | Su nombre<br>Dirección de correo electrónico                                                         |  |  |  |

Corte de Apelaciones de Chillán Avenida Libertad S/N, Edificios Públicos, Chillán, Región de Ñuble - Tel: 42-2221740 – <u>ca\_chillan@pjud.cl</u>

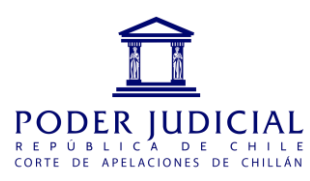

organizador para poder identificarlo dentro de la reunión

Si ya ha utilizado este dispositivo anteriormente bastará con hacer clic en el link que será enviado al correo electrónico y pasará directo a la siguiente pantalla.

4) Antes de entrar a la reunión recuerde activar el micrófono y cámara del dispositivo

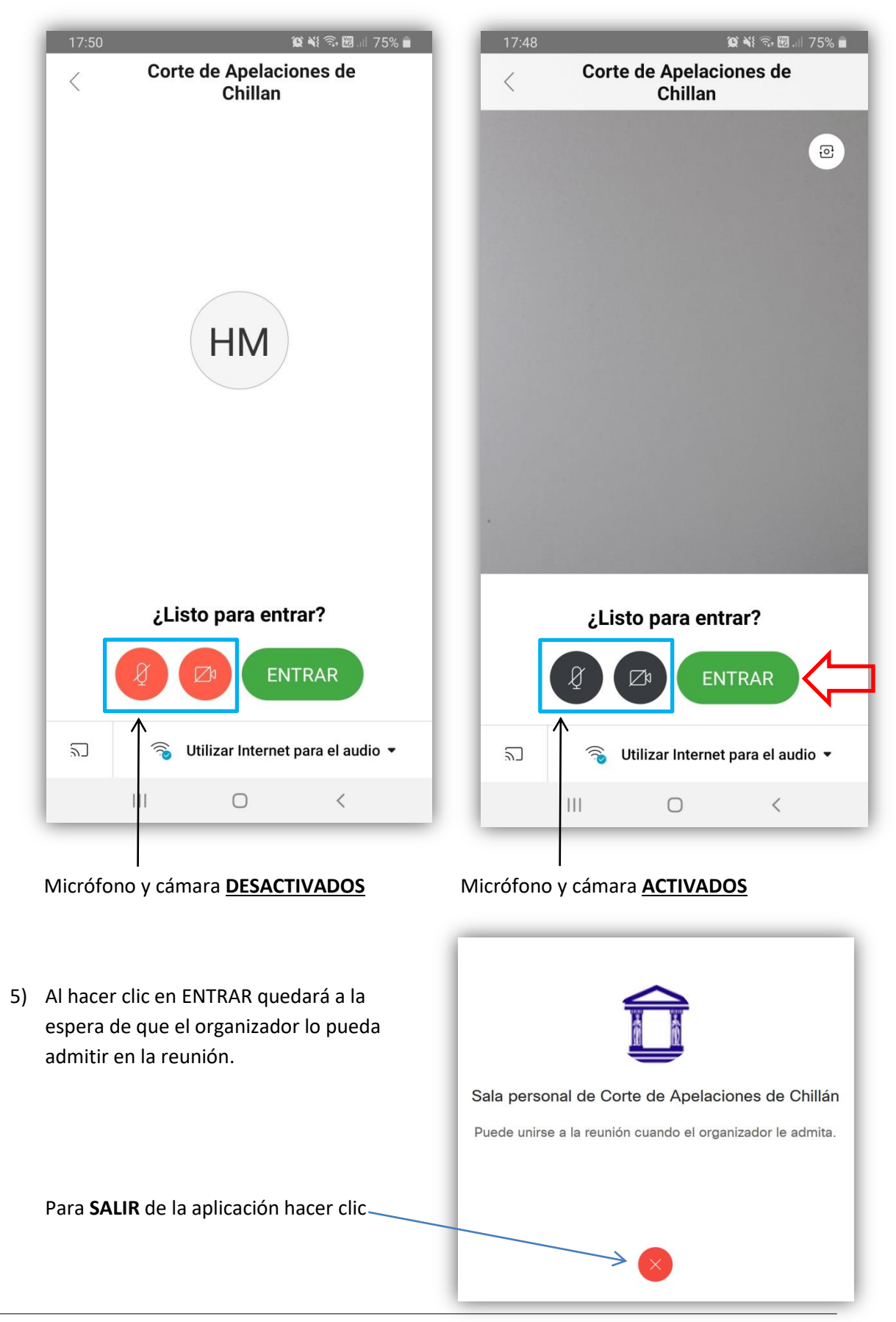

Corte de Apelaciones de Chillán Avenida Libertad S/N, Edificios Públicos, Chillán, Región de Ñuble - Tel: 42-2221740 – <u>ca\_chillan@pjud.cl</u>

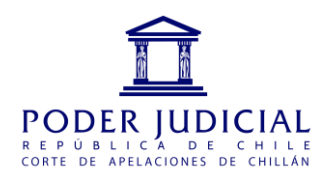

## PARA NOTEBOOKS O PCS

En el caso de requerir conectarse a través de Notebook o un PC de escritorio debe contar con una cámara web y realizar los siguientes pasos:

1) Ingresar al navegador de CHROME y digitar el siguiente link o en su defecto hacer clic en el enlace que se hará llegar por correo electrónico:

https://pjud.webex.com/meet/icachillan\_sala\_alegatos

Si es la primera vez que ocupa este sistema se descargará una pequeña aplicación que debe instalar y configurar siguiendo las instrucciones del paso N° 2.

Si la aplicación se encuentra instalada aparecerá el siguiente mensaje que debe presionar:

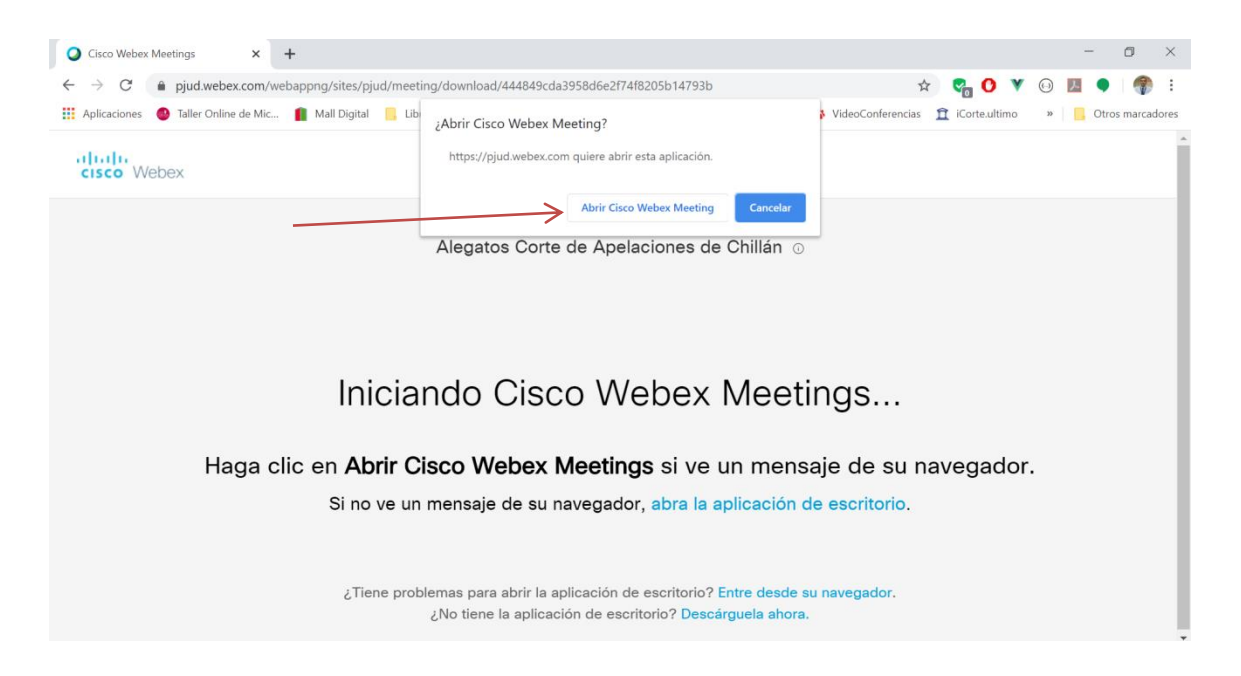

 A continuación es MUY IMPORTANTE que llene estos campos con la información requerida, ya que ES LA UNICA FORMA que tiene el organizador para identificarlo dentro de la reunión. Al ingresar los datos se habilitará el botón siguiente

| Alegatos | Corte de Apelaciones d               | e Chillán |
|----------|--------------------------------------|-----------|
|          |                                      |           |
|          | Introduzca su información            |           |
|          | Su nombre completo                   |           |
|          | Dirección de correo electrónico      |           |
|          | Siguiente                            |           |
|          | ¿Ya tiene una cuenta? Iniciar sesión |           |

Corte de Apelaciones de Chillán

Avenida Libertad S/N, Edificios Públicos, Chillán, Región de Ñuble - Tel: 42-2221740 – <u>ca\_chillan@pjud.cl</u>

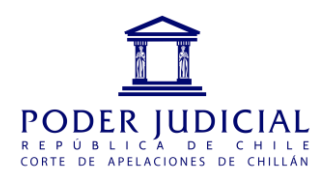

3) A continuación se presenta una pantalla de previsualización que le servirá para acomodar correctamente la cámara web y probar su micrófono. En el caso de que aparezca un mensaje antes de la pantalla se debe presionar en SALTEAR. Una vez verificado que la cámara y micrófono funcionan se deben presionar en UNIRSE A LA REUNIÓN.

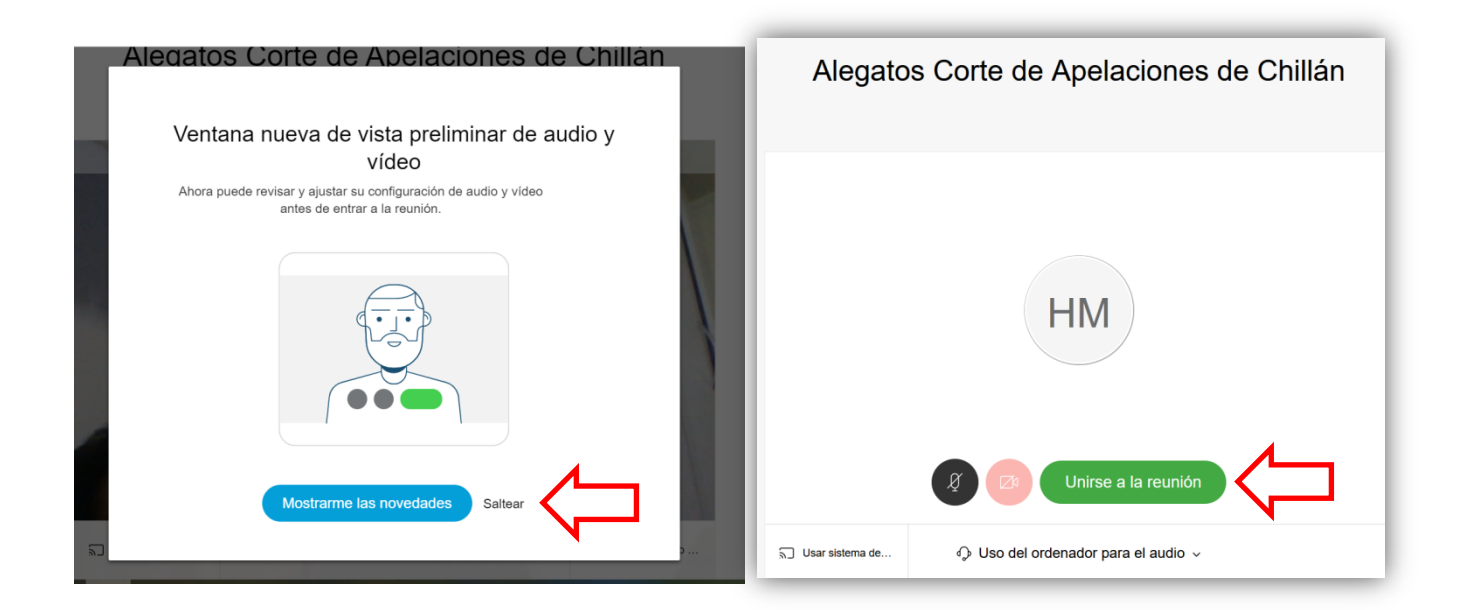

4) Finalmente aparecerá esta pantalla donde quedará a la espera que el organizador lo admita en la reunión.

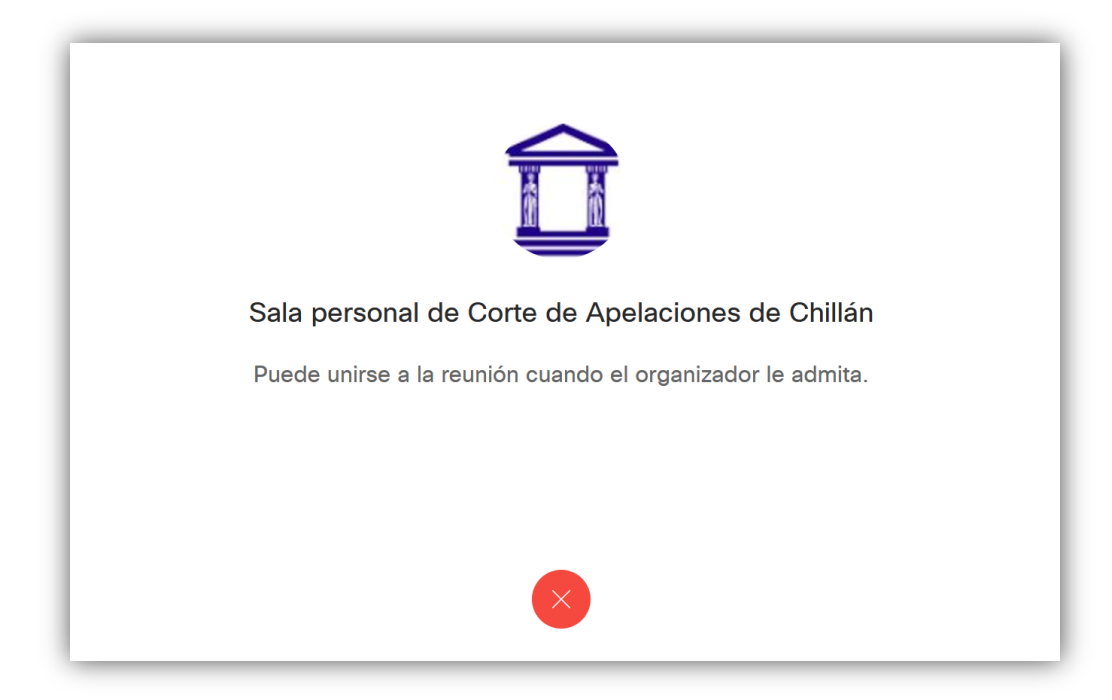